## Informacje dotyczące bezpieczeństwa

W niniejszej instrukcji instalacji omówiono sposób instalacji przewodowego pilota zdalnego sterowania połączonego z jednostką wewnętrzną klimatyzatora systemu Trane. Przed zainstalowaniem urzadzenia należy dokładnie przeczytać te instrukcje.

(Instalując urządzenie opcjonalne, należy zapoznać się z odpowiednia instrukcją instalacji).

| <b>OSTRZEŻENIE</b> | Zagrożenia lub niebezpieczne zachowania, które grożą <b>poważnymi obrażeniami</b><br>ciała lub śmiercią.                  |
|--------------------|----------------------------------------------------------------------------------------------------|
|                    | Zagrożenia lub niebezpieczne zachowania, które grożą <b>mniej poważnymi obrażeniami</b><br>ciała lub zniszczeniem mienia. |

## 

Skontaktuj się z centrum serwisowym w sprawie instalacji.

Istnieje ryzyko awarii, wycieku wody, porażenia prądem i pożaru.

- Należy zainstalować urządzenie z zastosowaniem prawidłowego zasilania.
- Istnieje ryzyko pożaru lub uszkodzenia urządzenia.
- W sprawie demontażu lub naprawy urządzenia należy skontaktować się z miejscem zakupu lub centrum serwisowym.
- Istnieje ryzyko awarii, porażenia prądem i pożaru.
- Prace elektryczne muszą być prowadzone wyłącznie przez wykwalifikowane osoby, w sposób zgodny z krajowymi przepisami dotyczącymi instalacji elektrycznych oraz z zaleceniami zawartymi w instrukcji instalacji.
- Przeprowadzenie instalacji przez niewykwalifikowaną osobę grozi usterkami, które mogą spowodować nieprawidłowe działanie, porażenie prądem lub pożar.

Urządzenie należy zainstalować na twardej i równej powierzchni, która może unieść jego ciężar.

- Jeżeli podłoże nie będzie w stanie utrzymać jego ciężaru, urządzenie może spaść, co grozi jego uszkodzeniem.
- Nie wolno samodzielnie przenosić urządzenia ani przeprowadzać jego ponownej instalacji.
- Istnieje ryzyko porażenia prądem i pożaru.

Należy sprawdzić, czy prace instalacyjne zostały wykonane prawidłowo, zgodnie z instrukcją instalacji.

- Nieprawidłowa instalacja grozi porażeniem prądem lub pożarem.
- W celu zutylizowania przewodowego pilota zdalnego sterowania należy skontaktować się z centrum serwisowym.

# POLSKI

## **A PRZESTROGA**

Nie wolno instalować urządzenia w miejscach występowania łatwopalnego gazu.

- Istnieje ryzyko pożaru i wybuchu.
- Należy chronić przewodowy pilot zdalnego sterowania przed kontaktem z wodą.
- Istnieje ryzyko porażenia prądem i pożaru.

Klimatyzator należy zainstalować w miejscu nienarażonym na bezpośrednie działanie promieni słonecznych, w pomieszczeniu, gdzie temperatura mieści się w zakresie od 0°C (32°F) do 39°C (102°F).

- Istnieje ryzyko porażenia prądem lub awarii.
- Nie wolno dotykać urządzenia ostrymi przedmiotami.
- Istnieje ryzyko porażenia prądem lub uszkodzenia urządzenia.

Nie wolno instalować urządzenia w miejscach narażonych na działanie oleju lub pary.

Istnieje ryzyko uszkodzenia urządzenia lub awarii.

Nie wolno nadmiernie obciążać przewodu zasilającego.

Istnieje ryzyko uszkodzenia przewodu i pożaru.

Nie wolno instalować urządzenia w miejscach częstego rozpylania środków kwasowych lub zasadowych.

Istnieje ryzyko porażenia prądem lub awarii urządzenia.

Nie wolno podłączać przewodu zasilającego do złącza komunikacyjnego.

Istnieje ryzyko pożaru.

W przypadku instalowania urządzenia w takich miejscach jak np. szpital należy zachować ostrożność, aby nie zakłócić działania innych urządzeń elektrycznych.

Istnieje ryzyko awarii urządzenia.

## Akcesoria opcjonalne

| Przewodowy pilot<br>zdalnego sterowania<br>(1) | Opaska zaciskowa (2)                     | Zacisk przewodów (3)                         | Śruba M4X16 (5)                                | Instrukcja obsługi (1)                      | Instrukcja<br>instalacji (1)                | Złącze U (6) |
|------------------------------------------------|------------------------------------------|----------------------------------------------|------------------------------------------------|---------------------------------------------|---------------------------------------------|--------------|
| Ř.                                             | £                                        |                                              | <b>€)</b> ,,,,,,,,,,,,,,,,,,,,,,,,,,,,,,,,,,,, | $\Box$                                      | $\Box$                                      |              |
| PRZESTROGA · Przed ro                          | ja przewodowego  <br>pzpoczeciem instala | pilota zdalnego ster<br>acji pilota przewodo | owania powinna zo<br>wego należy upew          | ostać przeprowadzo<br>nić sie, że zostało w | na przez specjalistę<br>yłaczone zasilanie. |              |

 Przewody pilota przewodowego należy zainstalować zgodnie z zasadami wykonywania instalacji elektrycznych, w taki sposób, aby przechodziły przez wewnętrzną część ściany, by uniemożliwić dostęp do nich niepowołanym osobom.

## Wymiary zewnętrzne

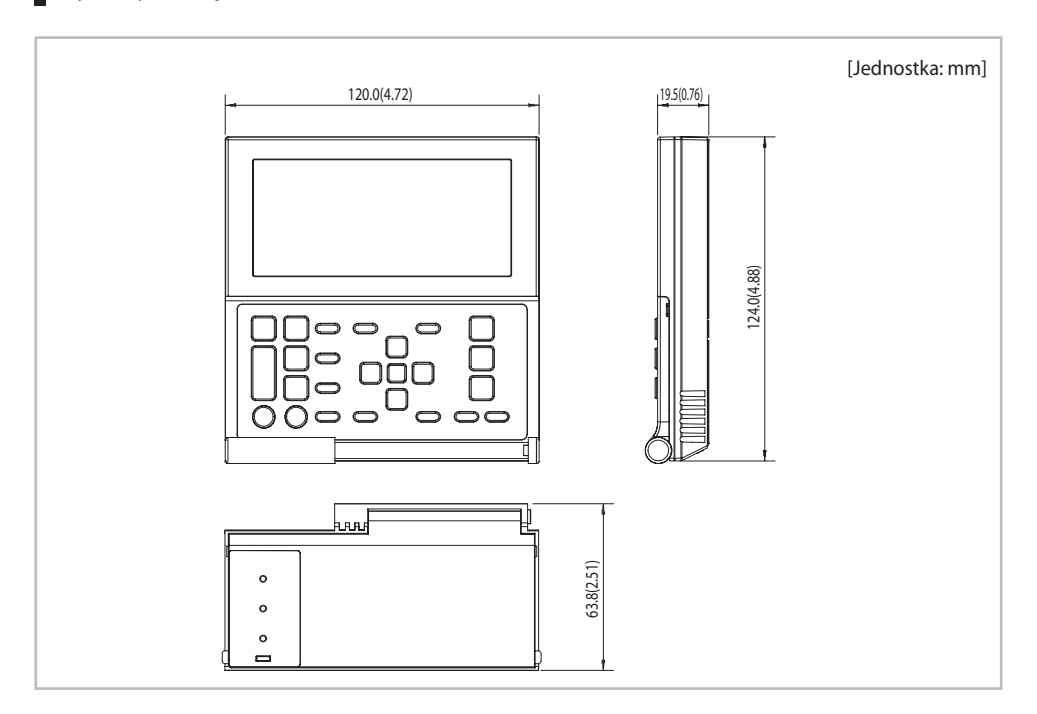

1. Naciśnij jednocześnie dwa zaczepy na spodzie pilota przewodowego, a następnie pociągnij przednią pokrywę i odczep ją od tylnej pokrywy.

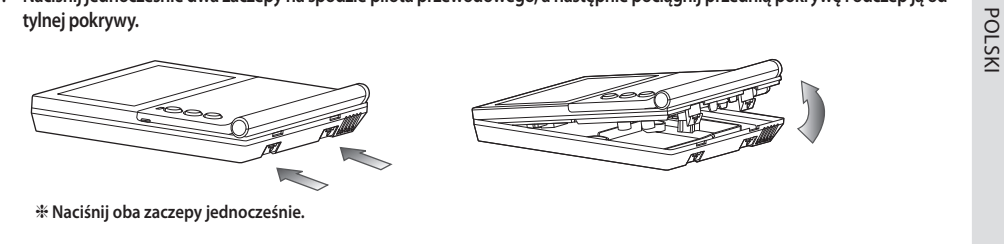

· Wsunięcie płaskiego śrubokręta w kwadratowy rowek w górnej części zaczepu ułatwia demontaż elementu.

2. Poprowadź przewód zasilający oraz przewód komunikacyjny tak, aby pasował do obudowy wzdłuż krawędzi tylnej pokrywy.

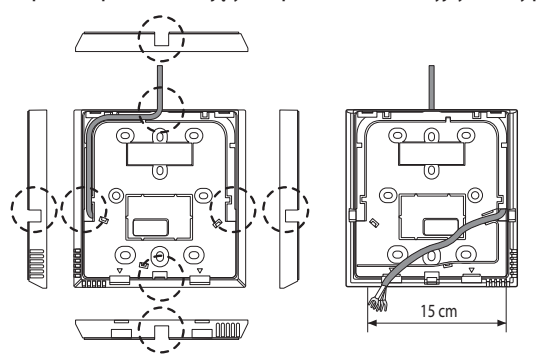

<Gdy przewód jest odsłonięty>

Jeśli potrzeba więcej miejsca na okablowanie, można ją zdjąć.

ξhm

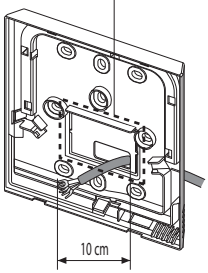

<Gdy przewód jest ukryty>

### Instalacja przewodowego pilota zdalnego sterowania

 Za pomocą trzech lub więcej śrub solidnie przymocuj tylną pokrywę pilota zdalnego sterowania do ściany, a następnie podłącz przewód zasilający oraz przewód komunikacyjny [(F3, F4) lub (3, 4)] do zacisku na tylnej pokrywie, upewniając się, że mają one wystarczającą długość.

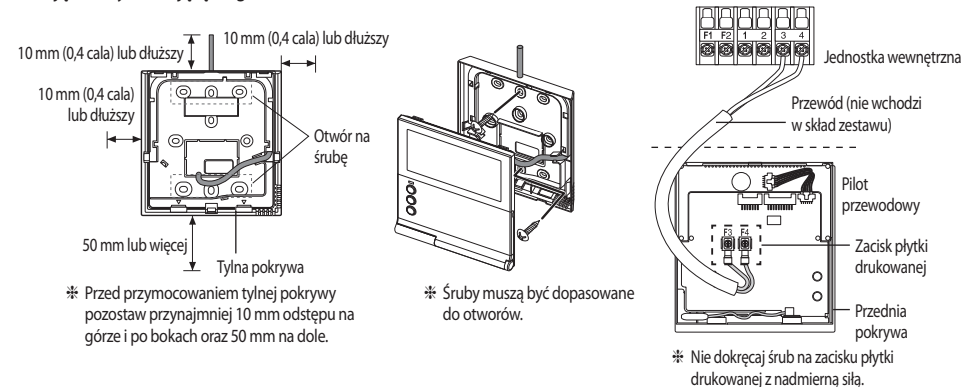

#### 4. Złóż przewodowego pilota zdalnego sterowania.

żaden przewód.

 Dopasuj górną część pilota do górnego rowka, a następnie wsuń na miejsce, obracając w dół, jak pokazano na rysunku.
Po zakończeniu montażu sprawdź, czy w szczelinie między tylną i przednią pokrywą nie utknął

 W przypadku użycia do instalacji przewodowego pilota zdalnego sterowania przewodu o długości przekraczającej 10 m należy osobno zainstalować przewód komunikacyjny i przewód zasilający. (Zakłócenia elektryczne mogą spowodować nieprawidłowe działanie pilota przewodowego).

- Podczas montażu przewodowego pilota zdalnego sterowania należy uwzględnić wielkość otworu na przewód i dobrać przewód o odpowiedniej grubości.
- Przewód, który nadaje się do podłączenia do płytki drukowanej przewodowego pilota zdalnego sterowania.

W przypadku instalacji przewodowego pilota zdalnego sterowania z odzysku należy zainstalować go zgodnie ze specyfikacją przewodu złącza U.
W przypadku instalacji przewodowego pilota zdalnego sterowania z wykorzystaniem dwóch żył przewodu PCW należy usunąć 30 cm osłony z kabla i zamontować go, wykorzystując tylko dwie żyły przewodu. (Zalecane parametry: AWG21)

Poniżej podano dane techniczne zaciśniętej końcówki oczkowej podłączonej do płytki drukowanej przewodowego pilota zdalnego sterowania.

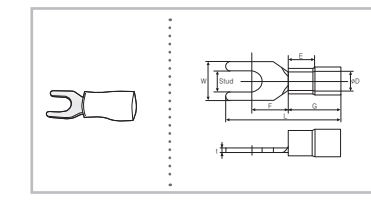

| Zakres dop<br>przew | uszczalnych<br>odów                     | Rozmiar<br>znamio-<br>nowy              | Rozmiar<br>bolca |                 | Roz             | miar pod         | stawow          | y [mm (ca       | ale)]           |                  |
|---------------------|-----------------------------------------|-----------------------------------------|------------------|-----------------|-----------------|------------------|-----------------|-----------------|-----------------|------------------|
| AWG                 | mm <sup>2</sup><br>(cale <sup>2</sup> ) | mm <sup>2</sup><br>(cale <sup>2</sup> ) | mm<br>(cale)     | t               | øD              | G                | E               | F               | W               | L                |
| 22-16               | 0,25-1,65<br>(0,0003-<br>0,0025)        | 1,5<br>(0,0023)                         | 3<br>(0,1181)    | 0,7<br>(0,0275) | 3,8<br>(0,1496) | 10,0<br>(0,3937) | 4,5<br>(0,1771) | 6,5<br>(0,2559) | 6,0<br>(0,2362) | 21,2<br>(0,8346) |

\* Maksymalna odległość podłączenia przewodu komunikacyjnego oraz przewodu zasilania: 100 m

 Śruby na zacisku płytki drukowanej muszą być dokręcone momentem maks. 6 N-cm. Większy moment dokręcania może spowodować uszkodzenie gwintu.

6

P

UWAGA

Ŵ

PRZESTROGA

### Wykrywanie jednostki wewnętrznej za pomocą przewodowego pilota zdalnego sterowania

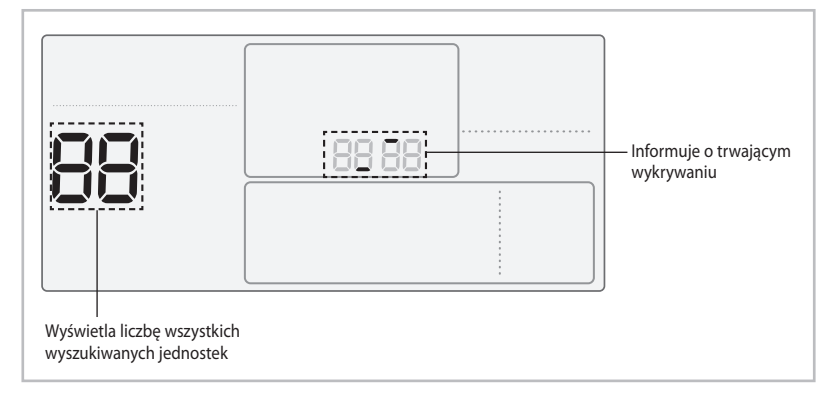

- 1. Wykrywanie przewodowego pilota zdalnego sterowania rozpocznie się automatycznie po zakończeniu instalacji i włączeniu zasilania.
- Aby ponownie przeprowadzić wykrywanie po zakończeniu instalacji, naciśnij jednocześnie przyciski Esc i Delete (Usuń) i przytrzymaj je przez 5 sekund.
  - ▶ System zresetuje się i ponownie rozpocznie się wykrywanie.

Ŵ

PRZESTROGA

- 3. Podczas wykrywania zostanie wyświetlona liczba wszystkich wyszukiwanych jednostek wewnętrznych i wentylatorów (ERV).
- Proces wykrywania może zająć około 5 minut przy pierwszym uruchomieniu lub w przypadku zresetowania ustawień jednostki głównej.

 Aby ponownie przeprowadzić wykrywanie po zakończeniu instalacji, naciśnij jednocześnie przyciski Esc oraz Delete (Usuń) i przytrzymaj je przez 5 sekund.

### Indywidualne sterowanie za pomocą przewodowego pilota zdalnego sterowania

 Indywidualne sterowanie umożliwia sterowanie jedną jednostką wewnętrzną lub wentylatorem (ERV) za pomocą jednego pilota zdalnego sterowania.

### W przypadku podłączenia tylko do jednostki wewnętrznej

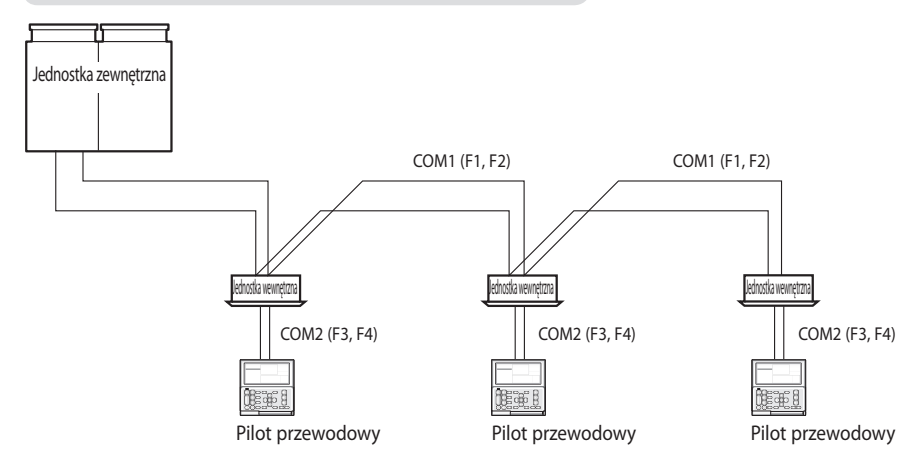

### W przypadku podłączenia tylko do wentylatora (ERV)

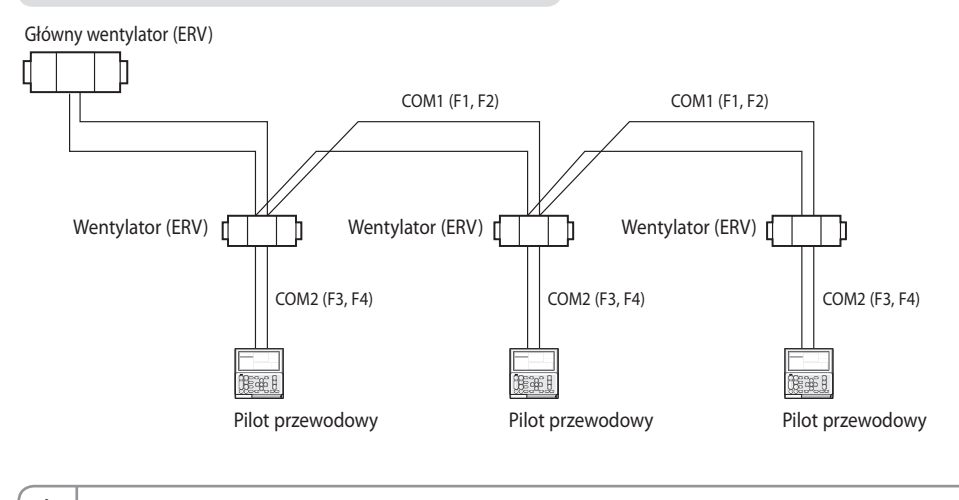

 Niezależnie od adresu grupowego jednostek wewnętrznych lub wentylatora (ERV) tylko jednostka wewnętrzna podłączona do złącza COM2 jest sterowana indywidualnie.

Ŵ

PRZESTROGA

#### Grupowe sterowanie za pomocą przewodowego pilota zdalnego sterowania

 Grupowe sterowanie umożliwia sterowanie jednocześnie dwoma lub kilkoma jednostkami wewnętrznymi i wentylatorami (ERV) za pomocą jednego przewodowego pilota zdalnego sterowania.

#### W przypadku podłączenia tylko do jednostki wewnętrznej

(1) Użycie jednego przewodowego pilota zdalnego sterowania do sterowania trzema jednostkami wewnętrznymi

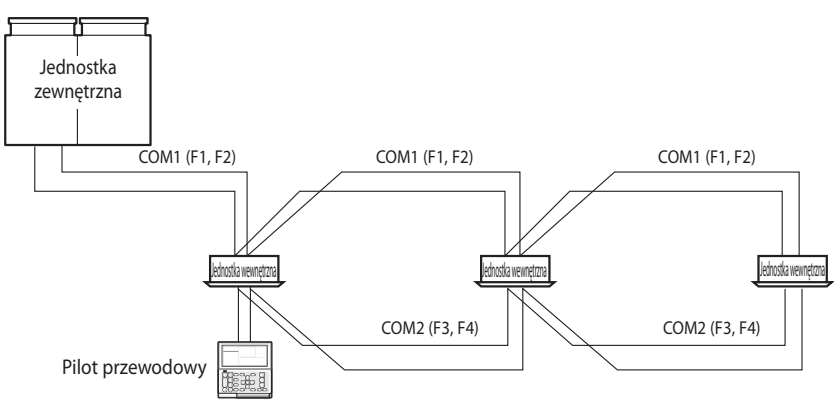

(2) Użycie przewodowego pilota zdalnego sterowania do sterowania jednostkami wewnętrznymi podłączonymi do innej <u>jednostki zewnę</u>trznej

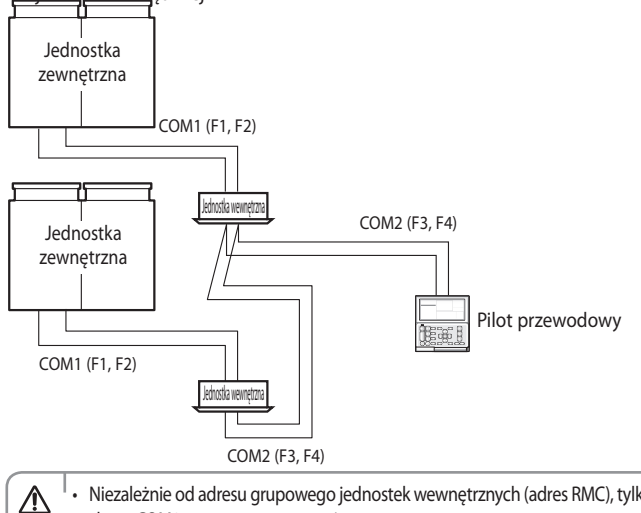

 Niezależnie od adresu grupowego jednostek wewnętrznych (adres RMC), tylko jednostki wewnętrzne podłączone do złącza COM2 są sterowane w grupie.

- Niezależnie od jednostek zewnętrznych, można sterować maksymalnie 16 jednostkami wewnętrznymi w grupie.
- Adres każdej jednostki zewnętrznej musi zostać zmieniony, gdy jednostki wewnętrzne sterowane w grupie są podłączone do innej jednostki zewnętrznej.

PRZESTROGA

### W przypadku podłączenia tylko do wentylatora (ERV)

(1) Użycie jednego przewodowego pilota zdalnego sterowania do sterowania trzema wentylatorami (ERV)

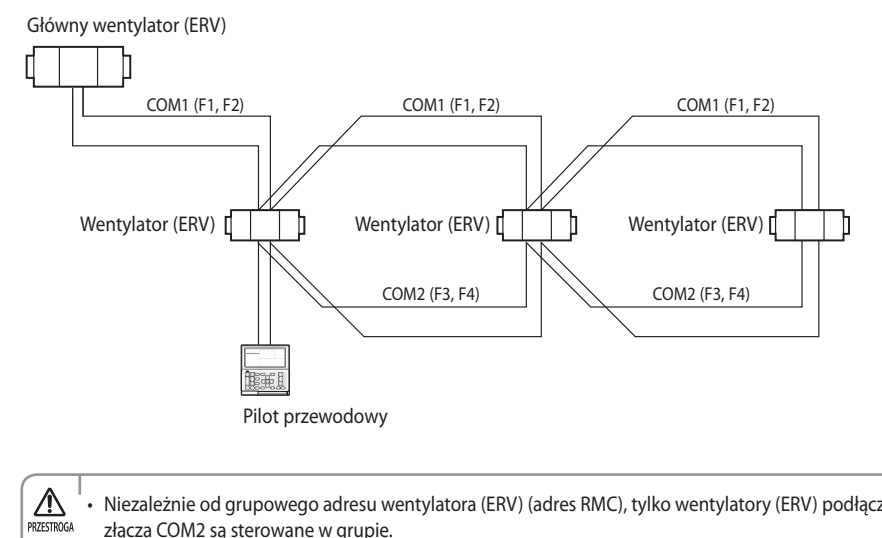

Niezależnie od grupowego adresu wentylatora (ERV) (adres RMC), tylko wentylatory (ERV) podłączone do złącza COM2 są sterowane w grupie.

#### W przypadku podłączenia do jednostki wewnętrznej i wentylatora (ERV)

 Użycie jednego przewodowego pilota zdalnego sterowania do sterowania kilkoma jednostkami wewnętrznymi i wentylatorami (ERV)

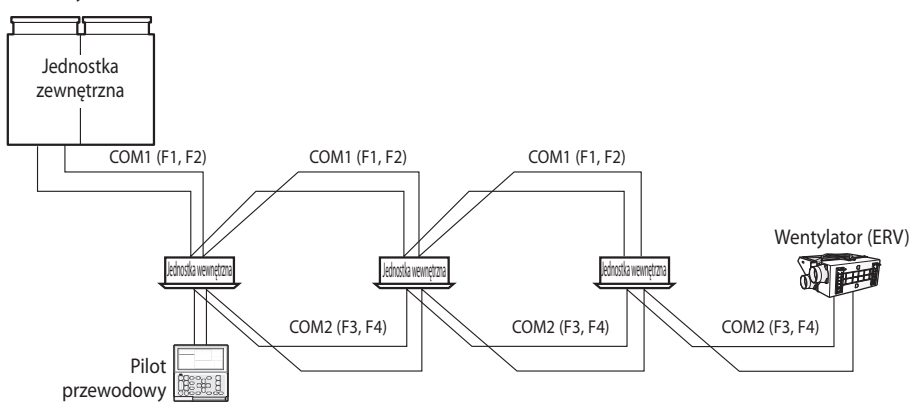

(2) Użycie jednego przewodowego pilota zdalnego sterowania do sterowania jednostkami wewnętrznymi podłączonymi do innej jednostki zewnętrznej i wentylatora (ERV)

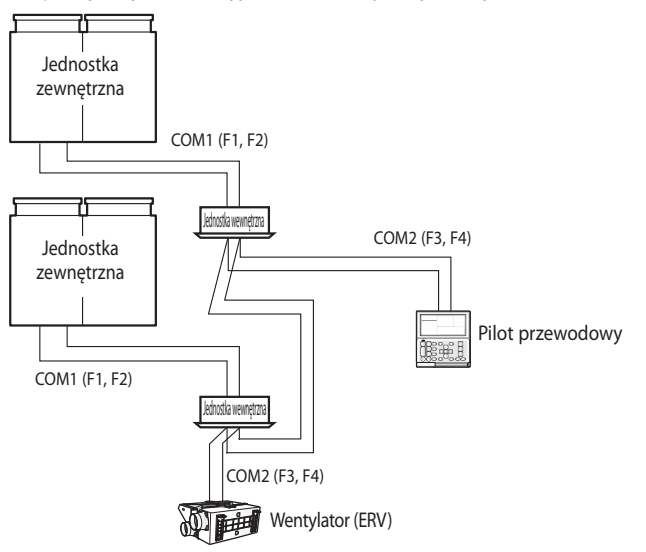

MIZETINGA I • Niezależnie od adresu grupowego jednostek wewnętrznych (adres RMC) tylko jednostki wewnętrzne i wentylatory (ERV) podłączone do złącza COM2 są sterowane w grupie.

- W przypadku jednoczesnego sterowania jednostkami wewnętrznymi i wentylatorami (ERV) możliwe jest sterowanie maksymalnie 16 jednostkami wewnętrznymi i wentylatorami (ERV).
- Aby korzystać z funkcji oszczędzania energii, należy podłączyć przewodowy pilot zdalnego sterowania tylko do jednej jednostki wewnętrznej i jednego wentylatora (ERV).

### Sterowanie z wykorzystaniem dwóch przewodowych pilotów zdalnego sterowania

 Za pomocą dwóch przewodowych pilotów zdalnego sterowania można sterować jedną jednostką wewnętrzną i wentylatorem (ERV) lub jedną grupą jednostek wewnętrznych i wentylatorem (ERV).

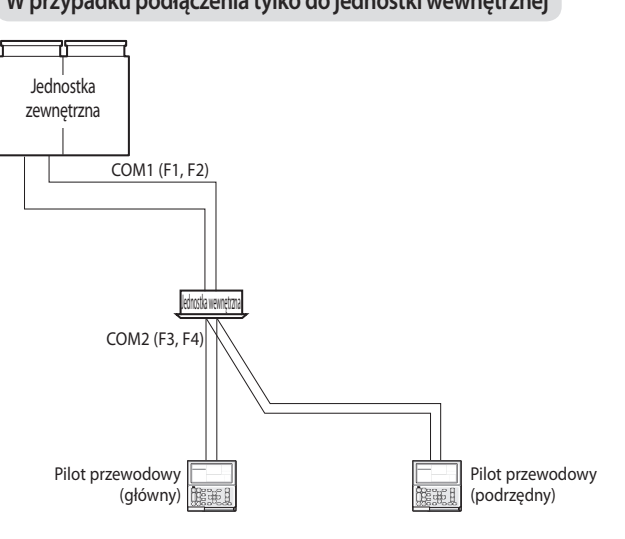

### W przypadku podłączenia tylko do jednostki wewnętrznej

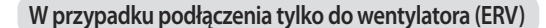

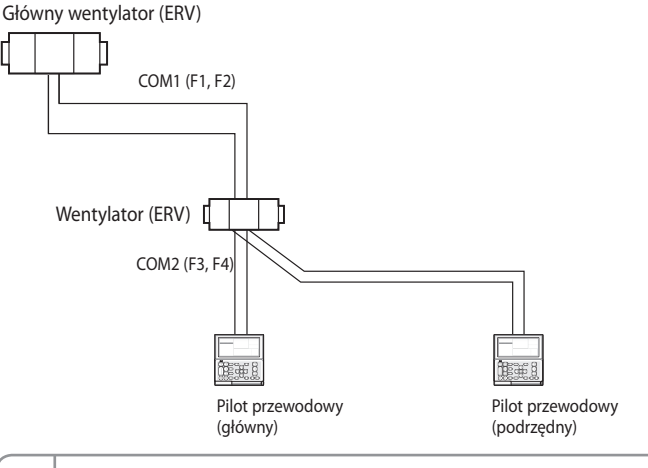

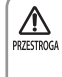

 Więcej informacji na temat podrzędnego przewodowego pilota zdalnego sterowania można znaleźć w części poświęconej dodatkowym funkcjom pilota przewodowego. (Patrz str. 19)
O: Główny, 1: Podrzędny

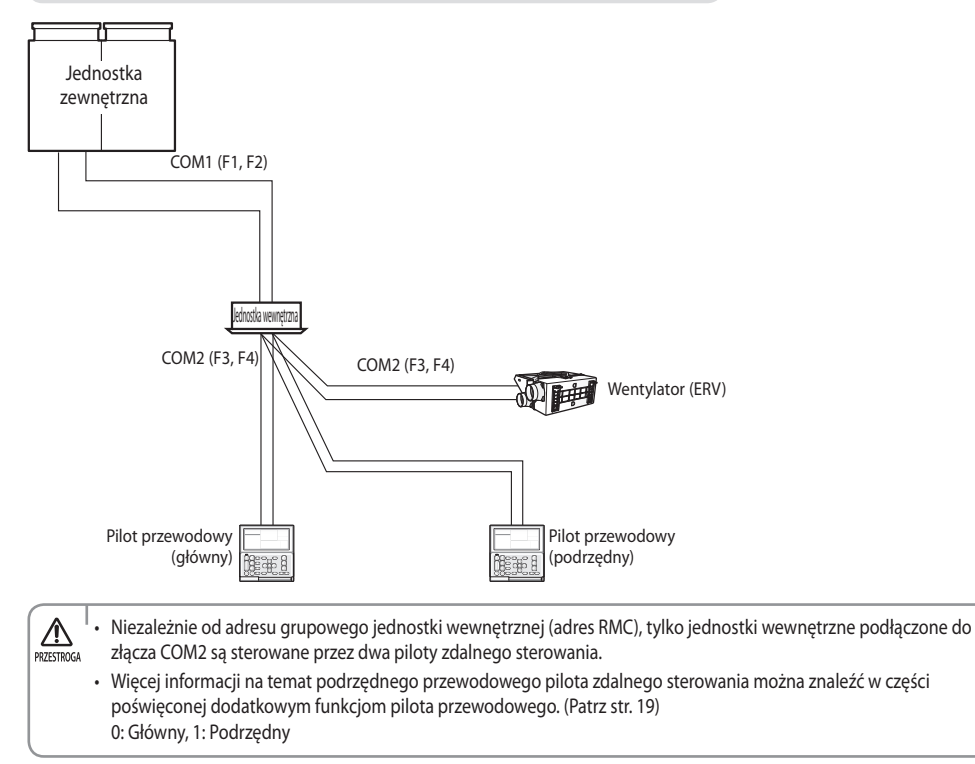

## W przypadku podłączenia do jednostki wewnętrznej i wentylatora (ERV)

### Inicjalizacja komunikacji pilota przewodowego

W przypadku zmiany statusu instalacji konieczna jest inicjalizacja pilota przewodowego.

- Zmiana liczby wentylatorów (ERV)/jednostek wewnętrznych lub ich adresów

- 1. Naciśnij jednocześnie przyciski Esc i Delete (Usuń) i przytrzymaj je przez ponad pięć sekund.
  - Nastąpi inicjalizacja pilota przewodowego, a urządzenie ponownie rozpocznie wyszukiwanie jednostek wewnętrznych/ wentylatorów (ERV) podłączonych do pilota przewodowego.

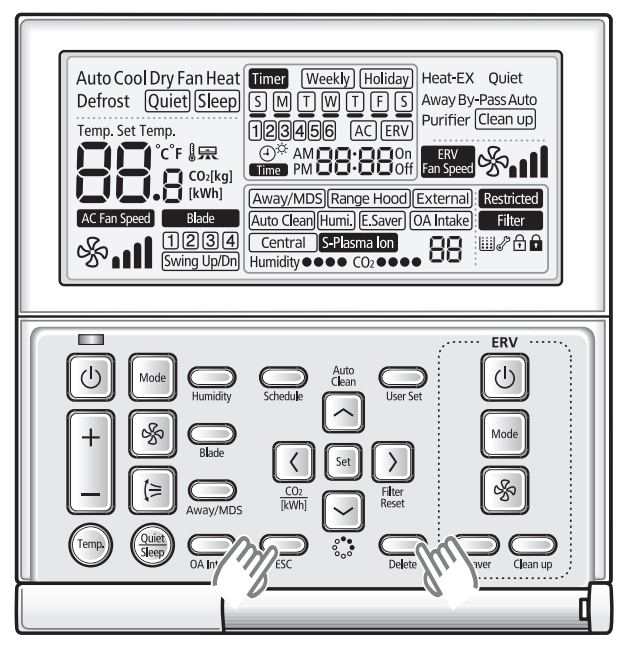

### Kody błędów pokazywane na wyświetlaczu pilota przewodowego

▶ Kody błędów dotyczące pilota przewodowego oraz podłączonego do niego urządzenia są wyświetlane na ekranie LCD.

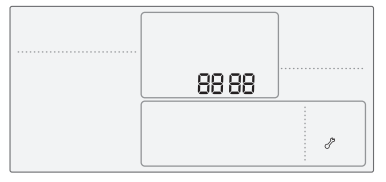

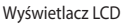

W przypadku wystąpienia błędu w jednostkach wewnętrznych/zewnętrznych (wskazanie grupy urządzenia: A)

 Zostanie wyświetlony adres produktu dla danego błędu oraz kodu błędu. Przykład: Wystąpienie błędu 101 dla jednostki wewnętrznej nr 200012.

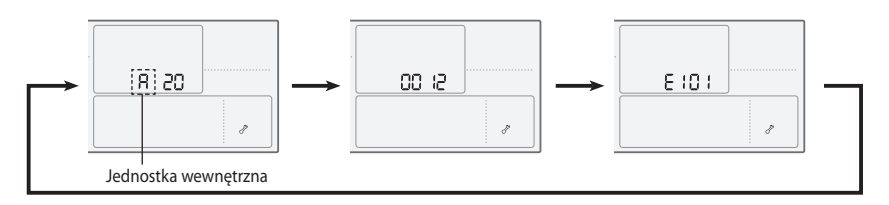

#### W przypadku wystąpienia błędu w wentylatorze (ERV) (wskazanie grupy urządzenia: B)

 Zostanie wyświetlony adres produktu dla danego błędu oraz kodu błędu. Przykład: Wystąpienie błędu 121 w wentylatorze (ERV) nr 300012.

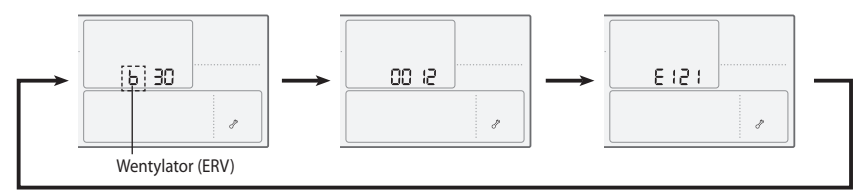

#### W przypadku wystąpienia błędu w przewodowym pilocie zdalnego sterowania

 Zostanie wyświetlony tylko kod błędu. (Adres nie zostanie wyświetlony). Przykład: Wystąpienie błędu 601 w przewodowym pilocie zdalnego sterowania.

| 6601 | ] |
|------|---|
|      | , |

### Kody błędów przewodowego pilota zdalnego sterowania

| Wyświetlacz | Opis                                                                                                    |
|-------------|----------------------------------------------------------------------------------------------------|
| 60 (        | Błąd komunikacji między przewodowym pilotem zdalnego sterowania a jednostką wewnętrzną/wentylatorem (ERV) po uprzedniej pomyślnej komunikacji. |
| 503         | Brak komunikacji między głównym a podrzędnym przewodowym pilotem zdalnego sterowania.                                                          |
| 604         | Wzajemne wykrywanie między przewodowym pilotem zdalnego sterowania a jednostką wewnętrzną/<br>wentylatorem (ERV) trwa dłużej niż 3 minuty      |
| 6           | Zainstalowano więcej niż 16 jednostek wewnętrznych/wentylatorów (ERV).                                                                         |
| 627         | Ustawiono dwa lub więcej przewodowych pilotów zdalnego sterowania jako podrzędne.                                                              |
| 653         | Błąd przerwy w obwodzie/zwarcia czujnika temperatury.                                                                                          |
| 654         | Błąd EEPROM                                                                                                    |
|             |                                                                                                    |

W przypadku wystąpienia kodów błędów jednostek wewnętrznych/zewnętrznych i wentylatorów (ERV) należy zapoznać się z instrukcją instalacji każdego z urządzeń.

#### <sup>'</sup> [Ustawianie/anulowanie trybu głównej jednostki wewnętrznej]

- Tryb głównej jednostki wewnętrznej polega na wybraniu jednostki wewnętrznej, która zostanie ustawiona jako domyślna, aby zapobiec operacji mieszanej (jedna lub więcej jednostek wewnętrznych działa w różnych trybach).
- Ustawianie: Podłącz jedną jednostkę wewnętrzną i wyłącz urządzenie. Następnie naciśnij i przytrzymaj przez 5 sekund przycisk Mode (Tryb), aby ustawić jednostkę wewnętrzną jako "główną jednostkę wewnętrzną"
- Anulowanie: Podłącz jedną jednostkę wewnętrzną i wyłącz urządzenie. Następnie naciśnij i przytrzymaj przez 5 sekund przycisk Fan speed (Prędkość wentylatora), aby anulować ustawienie "głównej jednostki wewnętrznej".

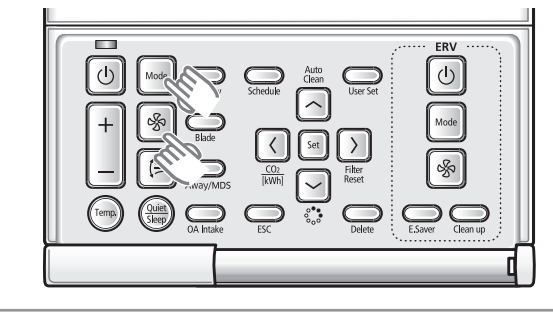

A

PRZESTROGA

## Tryb instalacyjny/serwisowy przewodowego pilota zdalnego sterowania

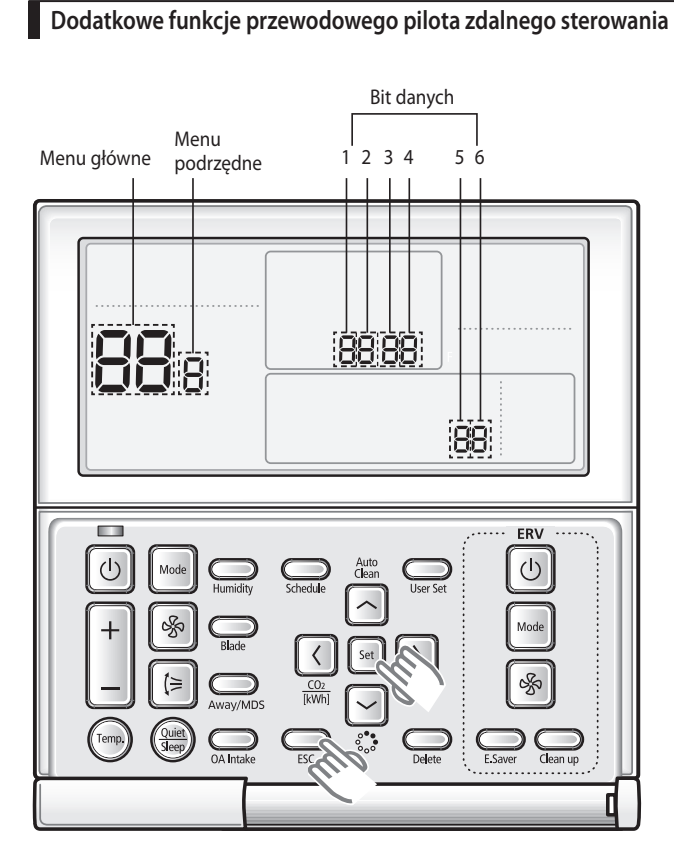

POLSKI

17

## Tryb instalacyjny/serwisowy przewodowego pilota zdalnego sterowania

- 1. Aby użyć dodatkowych funkcji przewodowego pilota zdalnego sterowania, naciśnij jednocześnie przycisk Set (Ustaw) i Esc i przytrzymaj je przez ponad 3 sekundy.
  - Zostaną wyświetlone dodatkowe funkcje i menu główne.
- Zapoznaj się z dodatkowymi funkcjami przewodowego pilota zdalnego sterowania na następnej stronie, a następnie wybierz żądane menu.
  - Za pomocą przycisków [A]/[V] wybierz numer menu głównego, a następnie naciśnij przycisk [>], aby przejść do ekranu ustawień menu podrzędnego.
  - Za pomocą przycisków [A]/[V] wybierz numer podmenu i naciśnij przycisk [>], aby otworzyć ekran konfiguracji ustawień danych.
  - Po przejściu do etapu ustawiania zostanie wyświetlone bieżące ustawienie.
  - Informacje dotyczące ustawień danych można znaleźć w tabeli.
  - ► Za pomocą przycisków [∧]/[V] wybierz ustawienia. Naciśnij przycisk [>], aby przejść do następnego ustawienia.
  - ▶ Naciśnij przycisk Set (Ustaw), aby zapisać ustawienie i przejść do ekranu konfiguracji podmenu.
  - ▶ Naciśnij przycisk **Esc**, aby przejść do trybu normalnego.

• Podczas konfiguracji danych można ustawić zakres bitu danych za pomocą przycisków [<]/[>].

 Podczas konfiguracji ustawienia naciśnij przycisk Esc, aby powrócić do ekranu ustawień menu podrzędnego bez zapisywania zmian.

₽

UWAGA

## Dodatkowe funkcje przewodowego pilota zdalnego sterowania

Jeśli jednostka wewnętrzna nie obsługuje danej funkcji na wyświetlaczu pojawia się wskazanie "NONE" (BRAK).
W niektórych przypadkach konfiguracja jest niemożliwa lub nie są uwzględniane wprowadzone zmiany.

 Jeśli po wprowadzeniu ustawienia wymagane jest nawiązanie komunikacji, system automatycznie resetuje się i nawiązuje komunikację.

| Menu<br>główne | Menu<br>podrzędne | Fun                                               | kcja                                                          | Bit<br>danych | Ustawienie<br>fabryczne | Opis                                                                                                    | Jednostka |
|----------------|-------------------|---------------------------------------------------|---------------------------------------------------------------|---------------|-------------------------|----------------------------------------------------------------------------------------------------|-----------|
| -              |                   |                                                   | Wybór chłodzenia/ogrzewania                                   | 1             | 0                       | 0 — chłodzenie/ogrzewanie,<br>1 — tylko chłodzenie                                                                                | -         |
|                |                   | Ustawianie/kontrola opcji                         | Użycie pilota bezprzewodowego                                 | 2             | 1                       | 0 — Brak użycia, 1 — Użycie                                                                                                    | -         |
|                | 1                 | bezprzewodowego pilota<br>zdalnego sterowania (1) | Pilot przewodowy GŁÓWNY/<br>PODRZĘDNY                         | 3             | 0                       | 0 — GŁÓWNY, 1 — PODRZĘDNY                                                                                                    | -         |
|                |                   |                                                   | Jednostka temperatury                                         | 4             | 0                       | 0 — stopnie Celsjusza (°C), 1 —<br>stopnie Fahrenheita (°F)                                                                       | -         |
|                |                   |                                                   | Wybór czujnika temperatury                                    | 1             | 0                       | 0 — jednostka wewnętrzna,<br>1 — przewodowy pilot zdalnego<br>sterowania                                                          | -         |
|                |                   | Here to to do not a local and                     | Użycie średniej temperatury                                   | 2             | 0                       | 0 — Brak użycia, 1 — Użycie                                                                                                    | -         |
|                | 2                 | Ustawianie/kontrola opcji                         | Użycie trybu Auto (Automatycznie)                             | 3             | 1                       | 0 — Brak użycia, 1 — Użycie                                                                                                    | -         |
|                | 2                 | zdalnego sterowania (2)                           | Wyświetlanie temperatury                                      | 4             | 0                       | 0 — ustawiona temperatura,<br>1 — temperatura pomieszczenia                                                                       | -         |
|                |                   |                                                   | Funkcja przycisku włączania/<br>wyłączania prądu przemiennego | 5             | 1                       | 0 — jednostka wewnętrzna + ERV,<br>1 — tylko jednostka wewnętrzna,<br>2 — tylko ERV,                                              | -         |
|                |                   |                                                   | Blokada łopatki 1                                             | 1             | 0                       | 0 — odblokowanie, 1 — blokada                                                                                                    | -         |
|                | 2                 | Ustawianie/kontrola                               | Blokada łopatki 2                                             | 2             | 0                       | 0 — odblokowanie, 1 — blokada                                                                                                    | -         |
|                | 3                 | łopatek                                           | Blokada łopatki 3                                             | 3             | 0                       | 0 — odblokowanie, 1 — blokada                                                                                                    | -         |
| I              |                   |                                                   | Blokada łopatki 4                                             | 4             | 0                       | 0 — odblokowanie, 1 — blokada                                                                                                    | -         |
|                |                   |                                                   | Użycie trybu obejścia                                         | 1             | 0                       | 0 — Brak użycia, 1 — Użycie                                                                                                    | -         |
|                |                   | listawianio/kontrola                              | Użycie trybu Auto (Automatycznie)                             | 2             | 0                       | 0 — Brak użycia, 1 — Użycie                                                                                                    | -         |
|                | 4                 | opcji ERV                                         | Użycie trybu oczyszczania<br>powietrza                        | 3             | 0                       | 0 — Brak użycia, 1 — Użycie                                                                                                    | -         |
|                |                   |                                                   | Użycie sterowania zewnętrznego                                | 4             | 0                       | 0 — Brak użycia, 1 — Użycie                                                                                                    | -         |
|                | F                 | Kompensacja temperatury                           | Odniesienie regulacji temperatury                             | 1, 2, 3       | 0                       | -9-40°C (15-104°F)                                                                                                    | 0,1°C     |
|                | 2                 | pomieszczenia                                     | Wartość kompensacji temperatury                               | 4, 5, 6       | 0                       | -9,9–9,9°C                                                                                                    | 0,1°C     |
|                | 6                 | Liszba padłaszanych jadnostok                     | Liczba jednostek wewnętrznych                                 | 1,2           | -                       | 0–16                                                                                                    | -         |
|                | 0                 | Liczba podłączonych jednostek                     | Liczba ERV                                                    | 3,4           | -                       | 0–16                                                                                                    | -         |
|                | 7                 | Zwiększenie/zmniejszer                            | ie temperatury (tylko °C)                                     | 1             | 0                       | 0–1°C, 1–0,5°C, 2–0,1°C                                                                                                    | -         |
|                | 8                 | Ustawianie/kontrola działania                     | Wybrane pojedyncze działanie<br>funkcji oszczędzania energii  | 1             | 0                       | 0 — WŁ./WYŁ. działanie zmienne,<br>1 — działanie funkcji chłodzenia<br>powietrza zewnętrznego dla<br>różnych ustawień temperatury | -         |
|                |                   | runkcji oszczędzania energii                      | Minimalna temperatura<br>chłodzenia powietrza<br>zewnętrznego | 3,4           | 15                      | 5–15°C (41–59°F)                                                                                                    | °C        |
|                | 0                 | Fabryczne us                                      | tawienie opcji                                                | 1             | 0                       | 0 — niezmienione<br>1 — ustawienie fabryczne                                                                                      | -         |
| n              | 1                 | Kod oprog                                         | ramowania                                                     | 1-6           | -                       | Kod oprogramowania                                                                                                    | -         |
| 2              | 2                 | Wersja opro                                       | gramowania                                                    | 1–6           | -                       | Wersja oprogramowania                                                                                                    | -         |

POLSKI

19

## Tryb instalacyjny/serwisowy przewodowego pilota zdalnego sterowania

| Menu<br>główne | Menu<br>podrzędne | Fun                                                           | kcja                                                     | Bit<br>danych | Ustawienie<br>fabryczne | Opis                                                                               | Jednostka |
|----------------|-------------------|---------------------------------------------------------------|----------------------------------------------------------|---------------|-------------------------|------------------------------------------------------------------------------------|-----------|
|                | 1                 | Jednostka wewnętrzna — t                                      | emperatura pomieszczenia                                 | 1, 2, 3       | -                       | Temperatura pomieszczenia                                                          | °C        |
|                | 2                 | Jednostka wewnętrzna                                          | — temperatura EVA IN                                     | 1, 2, 3       | -                       | Temperatura EVA IN                                                                 | °C        |
|                | 3                 | Jednostka wewnętrzna -                                        | — temperatura EVA OUT                                    | 1, 2, 3       | -                       | Temperatura EVA OUT                                                                | °C        |
|                | 4                 | Jednostka wewne                                               | etrzna — krok EEV                                        | 1, 2, 3       | -                       | Krok EEV                                                                           | -         |
|                |                   |                                                               | Użycie sterowania centralnego                            | 1             | -                       | 0 — Brak użycia, 1 — Użycie                                                        | -         |
|                | -                 | Jednostka wewnętrzna —                                        | Użycie pompy odpływowej                                  | 2             | -                       | 0 — Brak użycia, 1 — Użycie                                                        | -         |
| 3              | С                 | sprawdzenie opcji (1)                                         | Użycie grzałki elektrycznej                              | 3             | -                       | 0 — Brak użycia, 1 — Użycie                                                        | -         |
|                |                   |                                                               | Użycie wężownicy gorącej wody                            | 4             | -                       | 0 — Brak użycia, 1 — Użycie                                                        | -         |
|                |                   |                                                               | Użycie sterowania zewnętrznego                           | 1             | -                       | 0 — Brak użycia, 1 — Użycie                                                        | -         |
|                |                   | Kentele en atte de call                                       | Użycie kompensacji obr./min                              | 2             | -                       | 0 — Brak użycia, 1 — Użycie                                                        | -         |
|                | 6                 | Kontrola opcji jednostki                                      | Czas pracy filtra                                        | 3             | -                       | 0 — 2000 godz., 1 — 1000 godz.                                                     | -         |
|                |                   | wewnętrznej (z)                                               | Kompensacja temperatury ogrzewania                       | 4             | -                       | 0–2°C, 1–5°C                                                                       | -         |
|                |                   |                                                               | Krok zatrzymania EEV w trybie ogrzewania                 | 5             | -                       | 0 — 1/80 kroków, 1 — 80                                                            | -         |
|                |                   |                                                               |                                                          | 12            | -                       | Adres główny (00H-4FH)                                                             | -         |
|                | 1                 |                                                               | Ustawianie/kontrola adresu                               | 34            | -                       | Adres główny (00H-4FH)                                                             | -         |
|                |                   | Ustawianie opcji jednostki                                    |                                                          | 56            | -                       | Adres grupowy (00H-FEH)                                                            | -         |
| 4              | 2                 | wewnętrznej/wentylatora (ERV)                                 | Ustawianie/kontrola opcji urządzenia                     | 1)*           | -                       | Zapoznaj się z instrukcją instalacji                                               | -         |
|                | 3                 | 2)**                                                          | Ustawianie/kontrola opcji 1 instalacji                   | 1)*           | -                       | jednostki wewnętrznej/wentylatora                                                  | -         |
|                | 4                 |                                                               | Ustawianie/kontrola opcji 2 instalacji                   | 1)*           | -                       | (ERV)                                                                              | -         |
|                | 1                 | Ustawianie/kontrola jednostki                                 | Ustawianie/kontrola prędkości obrotowej                  | 3,4           | -                       | 0–31 kroków                                                                        | 1 krok    |
|                | I                 | AHU                                                           | Ustawianie/kontrola wilgotności                          | 6             | -                       | 0-30, 1-40, 2-50                                                                   | -         |
| _              |                   | Ustawianie/kontrola temperatury                               | Użycie regulacji<br>temperatury wylotowej                | 1             | -                       | 0 — Brak użycia, 1 — Użycie                                                        | -         |
| 5              | 2                 | wylotowej dla jednostki                                       | Temperatura wylotowa dla chłodzenia                      | 3,4           | -                       | 8-25°C (46-77°F)                                                                   | 1 C       |
|                |                   | wewnętrznej                                                   | Temperatura wylotowa dla ogrzewania                      | 5,6           | -                       | 18-43°C (64-109°F)                                                                 | 1C        |
|                | 2                 | Kontrola temperatury wylotowej                                | Temperatura wylotowa dla chłodzenia                      | 1,2           | -                       | 13–25°C (55,4–77°F)                                                                | 1 C       |
|                | 3                 | kanału świeżego powietrza                                     | Temperatura wylotowa dla ogrzewania                      | 3,4           | -                       | 18-30°C (64-86°F)                                                                  | 1 C       |
|                |                   |                                                               | Użycie funkcji zabezpieczenia przed<br>zimnym powietrzem | 1             | -                       | 0 — Brak użycia, 1 — Użycie                                                        | -         |
|                | 1                 | Ustawianie/kontrola jednostki ERV<br>Plus                     | Użycie funkcji nawilżania przy wyłączonym<br>ogrzewaniu  | 2             | -                       | 0 — Brak użycia, 1 — Użycie                                                        | -         |
|                |                   | 1103                                                          | Użycie wentylatora w trybie odszraniania                 | 3             | -                       | 0 — Brak użycia, 1 — Użycie                                                        | -         |
|                |                   |                                                               | Użycie funkcji nawilżania podczas<br>ogrzewania          | 4             | -                       | 0 — Brak użycia, 1 — Użycie                                                        | -         |
|                | 2                 | Ustawianie/kontrola temperatury                               | Chłodzenie                                               | 1,2           | -                       | 15–30°C (59–86°F)                                                                  | 1°C       |
|                | 2                 | jednostki ERV Plus                                            | ogrzewanie                                               | 3,4           | -                       | 15–30°C (59–86°F)                                                                  | 1°C       |
|                |                   | Ustawianie/kontrola temperatury                               | Ustawiona temperatura                                    | 1,2           | -                       | 15–30 °C (59–86 °F)                                                                | 1°C       |
| 6              | 3                 | jednostki ERV Plus w trybie<br>automatycznym                  | Ustawianie różnicy temperatur                            | 3,4           | -                       | 5–15°C (41–59°F)                                                                   | 1°C       |
|                |                   | Ustawianie/kontroli temperatury<br>ogrzewaniem EEV d          | y A kompensacji przy sterowaniu<br>la jednostki ERV Plus | 1,2           | -                       | 0–10°C                                                                             | 1°C       |
|                | 4                 | Kontrola temperatury B kompensa<br>EEV dla jedno              | acji przy sterowaniu ogrzewaniem<br>sstki ERV Plus       | 3             | -                       | 0 – bez użycia nawilżacza<br>(0°C/32°F)<br>1 – z użyciem nawilżacza<br>(10°C/50°F) | -         |
|                | 5                 | Ustawianie/kontrola prędkości                                 | Prędkość obrotowa dla powietrza<br>wlotowego             | 1,2           | -                       | 10–27 kroków                                                                       | 1 krok    |
|                | ,                 | ERV Plus                                                      | Prędkość obrotowa dla powietrza<br>wylotowego            | 3,4           | -                       | 10–27 kroków                                                                       | 1 krok    |
|                | 1                 | Ustawianie/kontrola jednostki<br>głównej                      | Ustawianie/kontrola głównej<br>jednostki wewnętrznej     | 123456        | -                       | adres                                                                              | -         |
| 7              | 2                 | (Linia F3 F4 — główna jednostka<br>wewnętrzna)                | Ustawianie/kontrola głównej<br>jednostki ERV             | 123456        | -                       | adres                                                                              | -         |
|                | 3                 | Ustawianie/kontrola trybu głównej<br>jednostki wewnętrznej    | Kontrola trybu głównej jednostki<br>wewnętrznej          | 123456        | -                       | adres                                                                              | -         |
|                | 4                 | (Linia F1 F2 — główna jednostka<br>wewnętrzna) <sup>3)*</sup> | Ustawianie trybu głównej<br>jednostki wewnętrznej        | 1             | -                       | 0 — brak użycia, 1 — użycie, 2 —<br>zwolnienie                                     | -         |

| Menu<br>główne | Menu<br>podrzędne | Fun                                              | kcja                                                | Bit<br>danych | Ustawienie<br>fabryczne | Opis                                                                                                    | Jednostka |
|----------------|-------------------|--------------------------------------------------|-----------------------------------------------------|---------------|-------------------------|----------------------------------------------------------------------------------------------------|-----------|
|                | 1                 | Stan ustawienia Automatic Air-\<br>powi          | /olume (Automatyczna objętość<br>etrza)             | 1             | 0                       | 0 – WYŁ. (wyłączenie lub anulowanie)<br>1 – Zakończenie<br>2 – Działanie funkcji Automatic Air-Volume                                   | -         |
| 0              | 2                 | Funkcja Automatic Air-Volume (A                  | utomatyczna objętość powietrza)                     | 1             | 0                       | 0 – Wyłączone, 1 – Włączone                                                                                                    | -         |
| 0              | 3                 | Ustawienie Automatic Air-Vol<br>automatycznej ol | ume Voltage (Napięcie funkcji<br>pjętości powierza) | 1             | 2                       | Kroki 1–3 (2 – Domyślne) W przypadku<br>modelu o określonym napięciu należy<br>zapoznać się z instrukcją instalacji danego<br>produktu. | -         |
|                | 1                 |                                                  | Ustawienie fabryczne                                | 1             | 0                       | 0 — brak użycia, 1 — resetowanie                                                                                                    | -         |
| 0              | 2                 | Resetowanie                                      | Resetowanie zasilania<br>głównego <sup>4)*</sup>    | 1             | 0                       | 0 — brak użycia, 1 — resetowanie                                                                                                    | -         |
|                | 3                 |                                                  | Resetowanie adresowania                             | 1             | 0                       | 0 — brak użycia, 1 — resetowanie                                                                                                    | -         |

1)\* Całkowita dozwolona liczba cyfr w kodach opcji to 24 cyfry. Za jednym razem można ustawić sześć cyfr. Jest to wyróżnione za pomocą numeru strony.

Naciśnij przycisk [>], aby przejść do następnej strony.

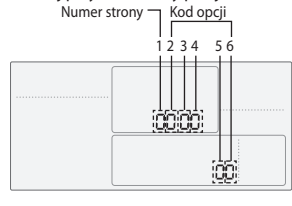

| SEG1       | SEG2  | SEG3  | SEG4  | SEG5  | SEG6  |
|------------|-------|-------|-------|-------|-------|
| 0          | *     | *     | *     | *     | *     |
| Numer stro | ony   |       |       |       |       |
| SEG7       | SEG8  | SEG9  | SEG10 | SEG11 | SEG12 |
| 1          | *     | *     | *     | *     | *     |
| Numer stro | ony   |       |       |       |       |
| SEG13      | SEG14 | SEG15 | SEG16 | SEG17 | SEG18 |
| 2          | *     | *     | *     | *     | *     |
| Numer stro | ony   |       |       |       |       |
| SEG19      | SEG20 | SEG21 | SEG22 | SEG23 | SEG24 |
| 3          | *     | *     | *     | *     | *     |
| Numer stro | nv    |       |       |       |       |

- \* Niezależnie od ustawień temperatury (stopnie Celsjusza lub Fahrenheita) ustawienie trybu serwisowego jest dostępne wyłącznie w stopniach Celsjusza.
- 2)\* Po przejściu do menu głównego nr 4 należy wybrać adres docelowej jednostki wewnętrznej/wentylatora (ERV), a następnie menu podrzędne.
- 3)\* Ustawienie jest dostępne, gdy istnieje tylko jedno połączenie z jednostką wewnętrzną oraz gdy jednostka wewnętrzna nie pracuje.
- 4)\* Resetowanie głównego zasilania jest ustawieniem umożliwiającym dostarczenie optymalnego zasilania do przewodowego pilota zdalnego sterowania w przypadku podłączenia wielu jednostek wewnętrznych do przewodowego pilota zdalnego sterowania w grupie.

| € ' | Adres jest w | vyświetlany | v w systemie | szesnastko | owym. Patrz | tabela pon | niżej.     |            |            |            |
|-----|--------------|-------------|--------------|------------|-------------|------------|------------|------------|------------|------------|
| AGA | Szesnastk.   | Dziesiętn.  | Szesnastk.   | Dziesiętn. | Szesnastk.  | Dziesiętn. | Szesnastk. | Dziesiętn. | Szesnastk. | Dziesiętn. |
|     | 00           | 0           | 10           | 16         | 20          | 32         | 30         | 48         | 40         | 64         |
|     | 01           | 1           | 11           | 17         | 21          | 33         | 31         | 49         | 41         | 65         |
|     | 02           | 2           | 12           | 18         | 22          | 34         | 32         | 50         | 42         | 66         |
|     | 03           | 3           | 13           | 19         | 23          | 35         | 33         | 51         | 43         | 67         |
|     | 04           | 4           | 14           | 20         | 24          | 36         | 34         | 52         | 44         | 68         |
|     | 05           | 5           | 15           | 21         | 25          | 37         | 35         | 53         | 45         | 69         |
|     | 06           | 6           | 16           | 22         | 26          | 38         | 36         | 54         | 46         | 70         |
|     | 07           | 7           | 17           | 23         | 27          | 39         | 37         | 55         | 47         | 71         |
|     | 08           | 8           | 18           | 24         | 28          | 40         | 38         | 56         | 48         | 72         |
|     | 09           | 9           | 19           | 25         | 29          | 41         | 39         | 57         | 49         | 73         |
|     | 0A           | 10          | 1A           | 26         | 2A          | 42         | 3A         | 58         | 4A         | 74         |
|     | OB           | 11          | 1B           | 27         | 2B          | 43         | 3B         | 59         | 4B         | 75         |
|     | 0C           | 12          | 1C           | 28         | 2C          | 44         | 3C         | 60         | 4C         | 76         |
|     | 0D           | 13          | 1D           | 29         | 2D          | 45         | 3D         | 61         | 4D         | 77         |
|     | 0E           | 14          | 1E           | 30         | 2E          | 46         | 3E         | 62         | 4E         | 78         |
|     | 0F           | 15          | 1F           | 31         | 2F          | 47         | 3F         | 63         | 4F         | 79         |

## Tryb instalacyjny/serwisowy przewodowego pilota zdalnego sterowania

### Przykład metody ustawiania opcji przewodowego pilota zdalnego sterowania

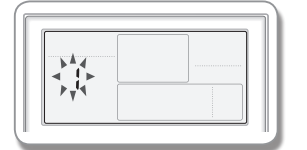

### 1. Naciśnij jednocześnie przyciski Set i ESC i przytrzymaj je przez ponad 3 sekundy.

► Zostanie wyświetlone menu główne. Naciśnij przycisk[∧]/[∨], aby wybrać nr 1.

## 2. Naciśnij przycisk [>], aby wybrać i ustawić numer.

► Naciśnij przycisk [∧]/[∨] i wybierz nr 1

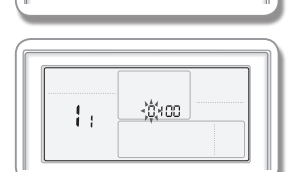

銜

#### 3. Naciśnij przycisk [>], aby przejść do etapu wprowadzania danych.

Po przejściu do etapu ustawiania zostanie wyświetlona bieżąca wartość ustawienia.
Przykład wskazania etapu wprowadzania danych

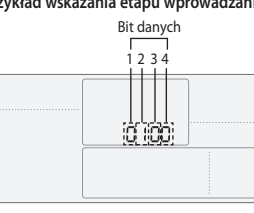

Data1: Chłodzenie i ogrzewanie jednostki wewnętrznej Data2: Użycie przewodowego pilota zdalnego sterowania Data3: Główny przewodowy pilot zdalnego sterowania Data4: Wskazanie temperatury — stopnie Celsjusza (°C)

| 1. | <'₩00                                 |  |
|----|---------------------------------------|--|
|    | · · · · · · · · · · · · · · · · · · · |  |
|    |                                       |  |

#### 4. Naciśnij przycisk [<]/[>], aby wybrać żądany typ danych Data1.

- ▶ Naciśnij przycisk [<]/[>], aby wybrać nr 1.
- Opcja przewodowego pilota zdalnego sterowania zostanie zmieniona z chłodzenia i ogrzewania na samo chłodzenie.

#### 5. Naciśnij przycisk Set, aby zakończyć wprowadzanie ustawień opcji.

Zapisz wartość ustawienia i przejdź do menu podrzędnego.

6. Naciśnij przycisk Esc, aby przejść do trybu normalnego.

Notatki